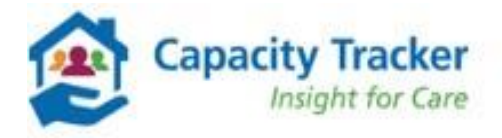

# **Bulk Upload Process**

To help providers easily identify and amend errors, the bulk upload process has been updated. Templates can still be downloaded and uploaded in the usual way.

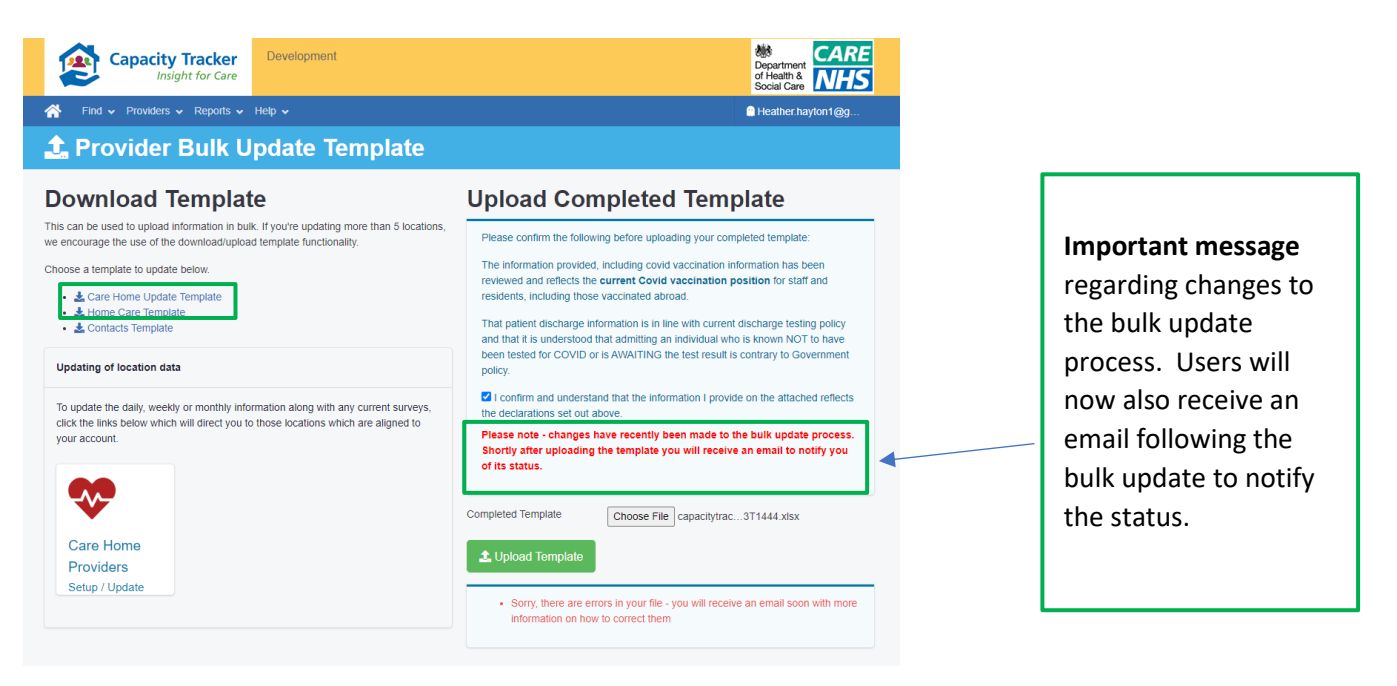

Following the upload you will receive two messages

- 1. On the Provider Bulk Update Template page, illustrated on the screen shots below
- 2. An email confirming the status of the update

## Successful updates

If the update is successful you will receive the following

#### 1. Provider Bulk Update Template – successful update message

#### **Upload Completed Template**

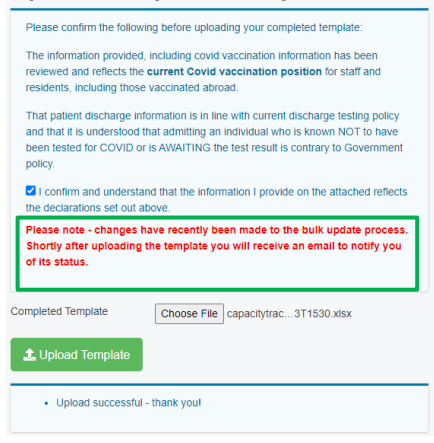

### 2. Email – successful Email message

Note: The email will be delivered to the email address that has uploaded the template.

Capacity Tracker bulk upload succeeded (without any errors) for import file capacitytracker-bulk-carehome-Pass.xlsx. Thank you Capacity Tracker Team

Capacity Tracker Team North of England Care System Support (NECS) Phone: 0191 691 3729 Email: necsu.capacitytracker@nhs.net

# Notification of Errors on the template

If there are any errors you will receive the following:

1. Provider Bulk Update Template – message notification that there are errors on the Template.

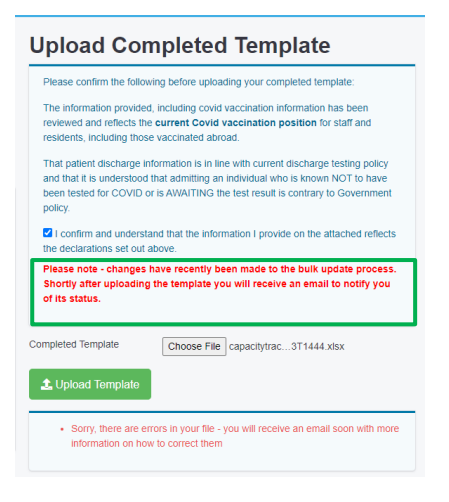

### 2. Email – Email message notification that there are errors on the Template.

Note: The email will be delivered to the email address that has uploaded the template.

Capacity Tracker bulk upload import file capacitytracker-bulk-carehome-Fail.xlsx has errors. Download errors file using link:

https://documents.service.gov.uk/d/ihu8pxrEGqc7rIPVcrmg/m2emsoDiRR686qR9DL3bQQ?key=AlJzAH5xfIMIUcOcn KP8va88OaXQgBc71DilAKqPuz0

NOTE: You only need to update the rows with errors. All valid data rows have been accepted.

Thank you Capacity Tracker Team North of England Care System Support (NECS) Phone: 0191 691 3729 Email: <u>necsu.capacitytracker@nhs.net</u>

Click on the link

Click on the link within the email and the following webpage will open.

| 🎰 GOV.UK                                                                                                   |                                                  |                   |
|----------------------------------------------------------------------------------------------------|--------------------------------------------------|-------------------|
| You have a file to download                                                                                |                                                  |                   |
| Capacity Tracker sent you a file to download.                                                              | Click continue                                   |                   |
| Continue                                                                                                   |                                                  |                   |
| If you're not sure why you've been sent a file, or you have any question<br>necsu.capacitytracker@nhs.net. | ns, email                                        |                   |
| CCL All content is available under the Open Government Licence v3.0, except                                | t where otherwise stated © Crown copyright       |                   |
| Click continue and the follow                                                                              | ing webpage will open                            |                   |
| Download your file                                                                                         |                                                  |                   |
| Save your file somewhere you can find it. You r<br>someone later.                                          | may need to print it or show it to               |                   |
| Check the email that Capacity Tracker sent yo                                                              | u for more informati <mark>on.</mark>            | 1                 |
| Download this file (2.6KB) to your device                                                                  | Click on the link to                             |                   |
| If you have any questions, email <u>necsu.capacit</u>                                                      | tytracker@nhs.net. download the file             |                   |
|                                                                                                    |                                                  |                   |
| <b>2</b>                                                                                                   |                                                  |                   |
| GL All content is available under the Open Govern                                                          | ment Licence v3.0, except where otherwise stated | © Crown copyright |

An Excel spreadsheet will open outlining the row number and question the error has occurred.

|        |       | _      |          |           |          |      |        |        |       |       |         |          |       |        |         |          |        |         |        |        |       |       |         |      |          |         |         |      |        |     | /       |       |        |         |        |      |         |        |   |   |   | - |   |   |    |
|--------|-------|--------|----------|-----------|----------|------|--------|--------|-------|-------|---------|----------|-------|--------|---------|----------|--------|---------|--------|--------|-------|-------|---------|------|----------|---------|---------|------|--------|-----|---------|-------|--------|---------|--------|------|---------|--------|---|---|---|---|---|---|----|
| A1     |       | • E    | $\times$ | V 1       | k C      | anbe | rry Lo | ndon   | (1-X0 | 009): | nvalio  | l data i | n All | Londo  | n she   | et: : re | ow 3   | Do y    | ou kr  | now v  | vho y | our c | linical | lead | l is? is | requi   | ired    |      | ~      | /   |         |       |        |         |        |      |         |        |   |   |   |   |   |   |    |
|        |       |        |          |           |          |      |        |        |       |       |         |          |       |        |         |          |        |         |        |        |       |       |         |      |          | _       | /       | _    |        |     |         |       |        |         |        |      |         |        |   |   |   |   |   |   |    |
|        | A     | в      | 1.0      | c         | D        |      | Е      |        | F     | 0     |         | н        |       | 1      |         | J.       |        | к       |        | L      |       | м     |         | 1    | 1        | 0       | 1       | Р    | c      |     | R       |       | s      |         | т      |      | U       | 1      | v | w | x |   | Y | z | АА |
| 1 Cran | berry | London | (1-X00   | 09): Inva | alid dat | in A | ll Lon | don sl | heet: | : row | 3 - Do  | you kr   | ow w  | ho yo  | ur clir | nical le | ead is | ? is re | equir  | ed     |       |       |         |      |          |         |         |      |        |     |         |       |        |         |        |      |         |        |   |   |   |   |   |   |    |
| 2 Cran | berry | London | (1-X00   | 09): Inva | alid dat | in A | ll Lon | don sl | heet: | : row | 3 - Are | arran    | geme  | nts in | place   | for a    | weel   | ly che  | eck in | h betv | veen  | the c | are ho  | ome  | and y    | our loo | cal pri | mary | care/c | omm | unity l | healt | h serv | ices cl | inical | team | ? is re | quired | ł |   |   |   |   |   |    |

Return to the bulk update spreadsheet and correct the errors. One you have done so upload the template.

If the template is successful you will receive a message on the Provider Bulk update template page and via an email. To view examples click <u>here.</u>

## Changes to the bulk template

Standard Care Homes

- New Questions header has been removed in the first row of the template
- A new section 'Workforce Capacity' with 4 New questions have been added

|              | Q                        | R                                  | S                                 | Т                                  | U                                 |
|--------------|--------------------------|------------------------------------|-----------------------------------|------------------------------------|-----------------------------------|
|              | MAN                      | IDATED QUESTIONS                   |                                   |                                    |                                   |
| Workforce Ca | pacity - Hours Paid 🛛 Wo | orkforce Capacity - Hours Overtime | Workforce Capacity - Hours Agency | Workforce Capacity - Hours Absence | Workforce Capacity - Days Absence |
| 0            | 0                        | 0                                  | 0                                 | 0                                  | 0                                 |

London Care Homes

|   | AB                              | AC                                  | AD                                | AE                                 | AF                                |
|---|---------------------------------|-------------------------------------|-----------------------------------|------------------------------------|-----------------------------------|
|   |                                 |                                     |                                   |                                    |                                   |
|   | Workforce Capacity - Hours Paid | Workforce Capacity - Hours Overtime | Workforce Capacity - Hours Agency | Workforce Capacity - Hours Absence | Workforce Capacity - Days Absence |
| ) | 0                               | 0                                   | C                                 | 0                                  | 0                                 |
|   |                                 |                                     |                                   |                                    |                                   |

#### Homecare

- A new section 'Workforce Capacity' with 4 New questions have been added
- A new section 'Packages of Care with 2 new questions have been added

| L                               | м                                           | Ν                      | I                | 0                                  | р                                |
|---------------------------------|---------------------------------------------|------------------------|------------------|------------------------------------|----------------------------------|
| Workforce Capacity - Hours Paid | Workforce Capacity - Hours Overtin          | me 🖣 Workforce Capacit | y - Hours Agency | Workforce Capacity - Hours Absence | Workforce Capacity - Days Absenc |
| (                               | 1                                           | 0                      | 0                | ) ()                               |                                  |
|                                 |                                             |                        |                  |                                    |                                  |
|                                 |                                             |                        |                  |                                    |                                  |
| Т                               |                                             | U                      |                  |                                    |                                  |
| Packages of Care - NHS & LA fu  | nded returned <sup>T</sup> Packages of Care | e - Self funded ended  |                  |                                    |                                  |
|                                 | 0                                           | 0                      |                  |                                    |                                  |

**Note**: When there are any **changes** made to the system you will need to download a new bulk template. If you are using a previous version you will receive the following error message.

• The Bulk Upload file is not using the latest version of the Bulk Template. Please download the latest relevant version to upload.